## Opprette skrivebordsymbol for Avara Min Side på mobiltelefon

(gjelder Avara Lite, Avara Basic Plus, Avara Moist og Avara Premium)

## For Iphone (for Android finner du på s.5)

For å gjøre det enklere å betjene din Avara alarm, kan det være greit å opprette et skrivebordsymbol på mobilen din som du enkelt kan klikke på uten å måtte lete deg frem i nettleseren.

1. Gå inn på <u>www.avara.no</u> i nettleseren Safari, og klikk på *menylinjene* øverst til høyre i vinduet:

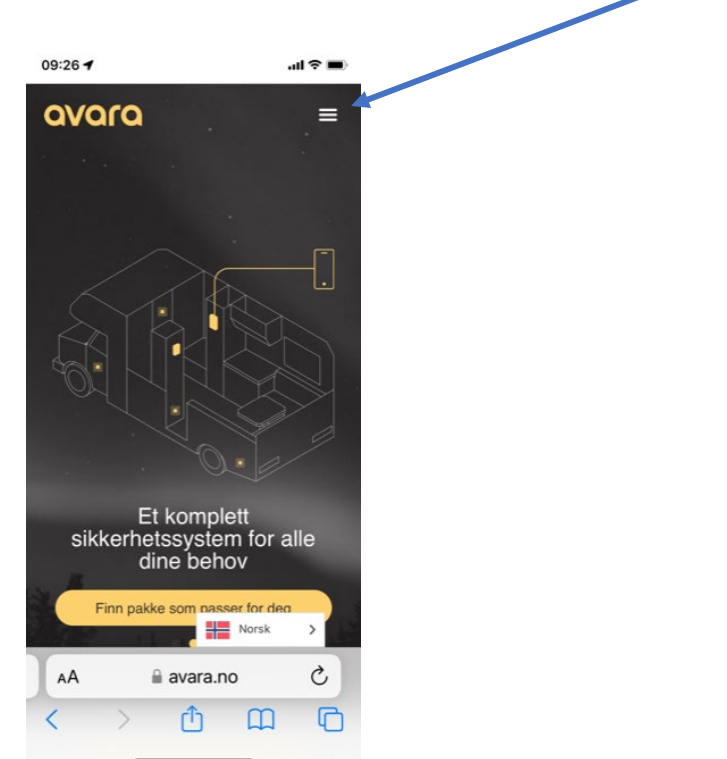

2. Velg *Min Side* nederst i menyen som vist her:

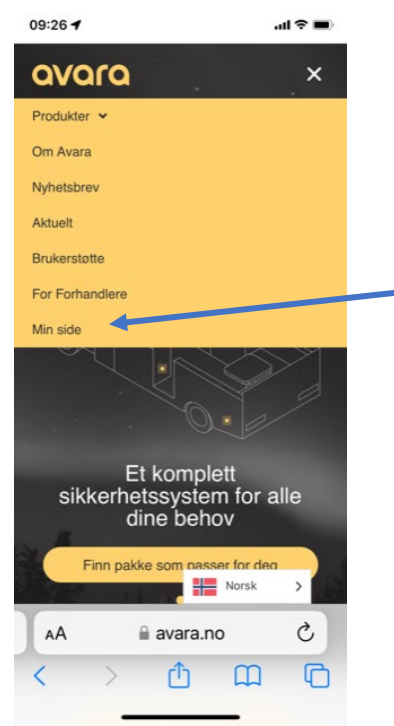

3. *Logg inn* med ditt brukernavn og passord, og kryss gjerne av på *Remember Me* om du ønsker det (da lagres brukernavn og passord):

| 09:27 <b>-1</b> I         | * |
|---------------------------|---|
| avara                     |   |
| Avara customer porto      | 1 |
| Email                     |   |
| T                         |   |
| Password                  |   |
| Remember Me               |   |
| Login                     |   |
| Forgot Your Password?     |   |
| Vil du logge på avara.no? |   |
| Bruk «bengt@avara.no»     |   |
|                           | Ŷ |

4. Nå kommer du inn på din **Min Side**. Trykk på symbolet *nederst på skjermen*, angitt nedenfor for å opprette et skrivebordsymbol:

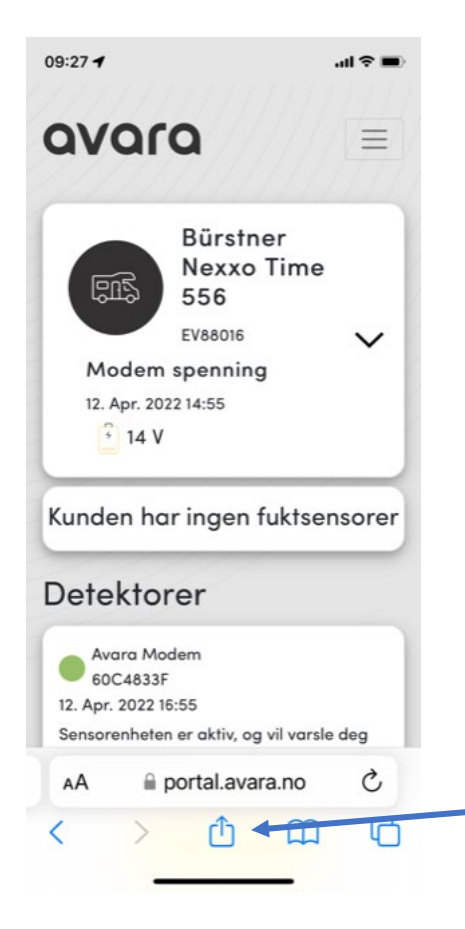

5. Rull nedover valgene til du finner valget *Legg til på Hjem-skjermen..* og velg den:

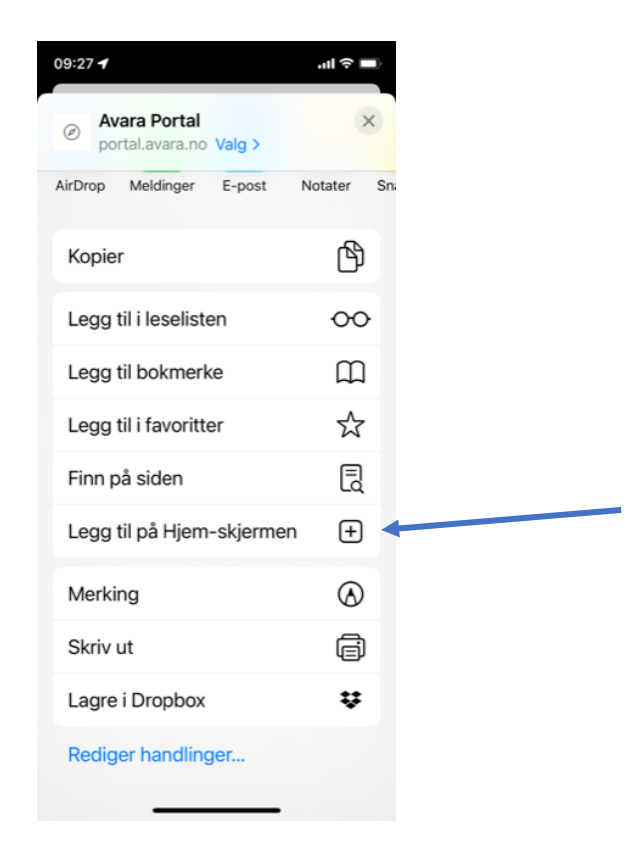

6. Du får nå opprettet et eget skrivebordsymbol, og du kan endre navn på symbolet slik du ønsker (her: Avara Portal). Trykk *Legg til* for å lagre.

| 09:27 🕇                                                                                                    |                       | <b>ا</b> ار، |
|----------------------------------------------------------------------------------------------------|-----------------------|--------------|
| Avbryt                                                                                                    | Hjem-skjerm           | Legg til     |
| www Avara Portal                                                                                                    |                       |              |
| States for a second second sec | https://portal.avara. | no/          |
| Et symbol blir lagt til på Hjem-skjermen, slik<br>at du har rask tilgang til nettstedet.                                                                                                    |                       |              |
|                                                                                                    |                       |              |
|                                                                                                    |                       |              |
|                                                                                                    |                       |              |
|                                                                                                    |                       |              |
|                                                                                                    |                       |              |
|                                                                                                    |                       |              |
|                                                                                                    |                       |              |
|                                                                                                    |                       |              |

7. Slik vil skrivebordsymbolet se ut på skjermen. *NB – dersom du har mange APPER på din mobil vil det kanskje legge seg langt bak (bla til høyre)*:

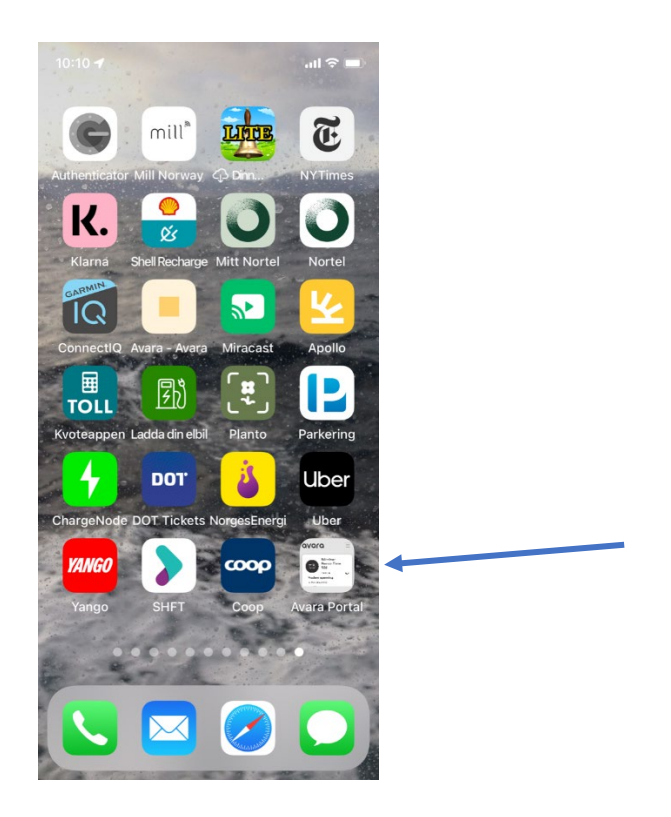

Ta kontakt med oss i Avara på post@avara.no eller telefon 70 31 00 86 om du ønsker hjelp.

## For Android mobiltelefoner

1. Gå inn på <u>www.avara.no</u> i nettleseren Chrome, og klikk på *menylinjene* øverst til høyre i vinduet:

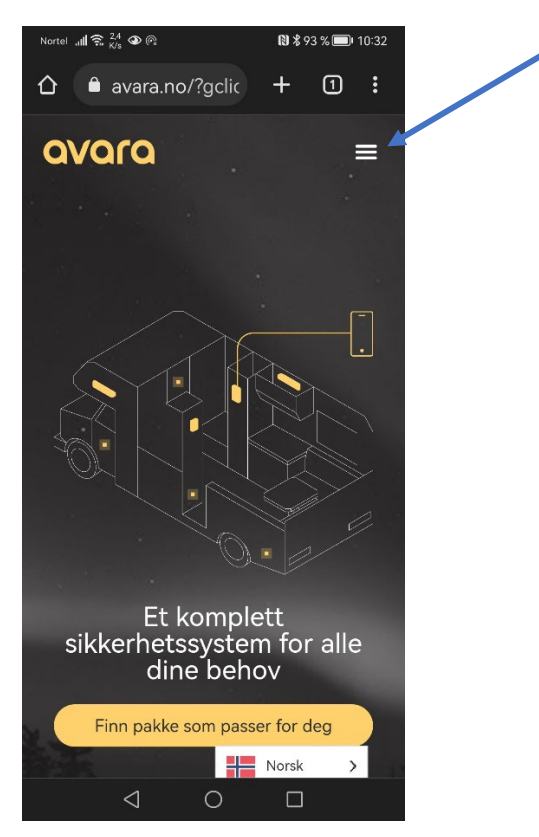

2. Velg *Min Side* nederst i menyen:

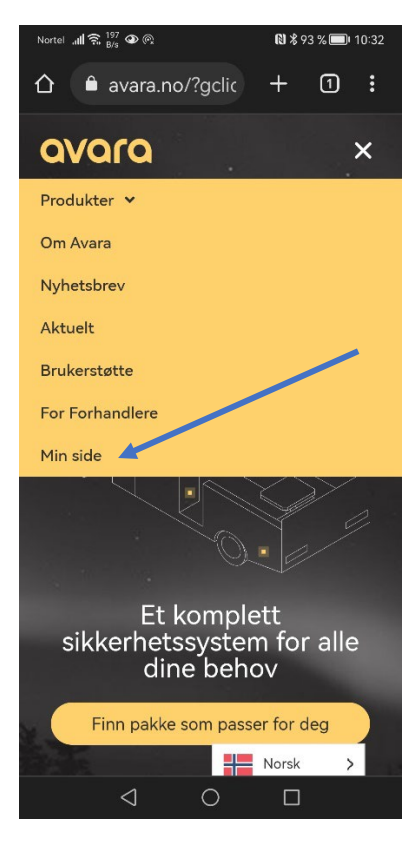

3. Logg inn med ditt brukernavn og passord, og kryss gjerne av på *Remember Me* om du ønsker det (da lagres brukernavn og passord):

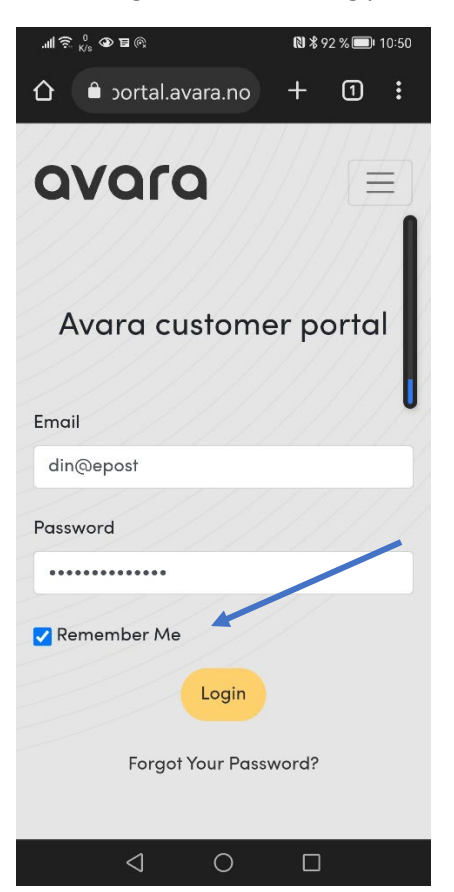

4. Nå kommer du inn på din **Min Side**. Trykk på de *3 prikkene* øverst til høyre på skjermen:

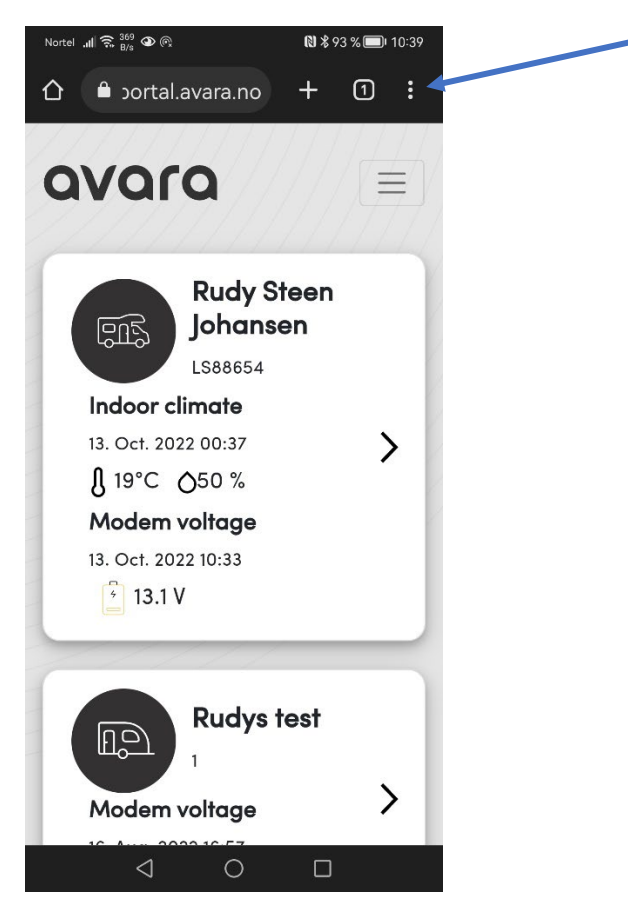

5. Velg *Legg til på startsiden* i menyen som kommer frem for å lage snarvei:

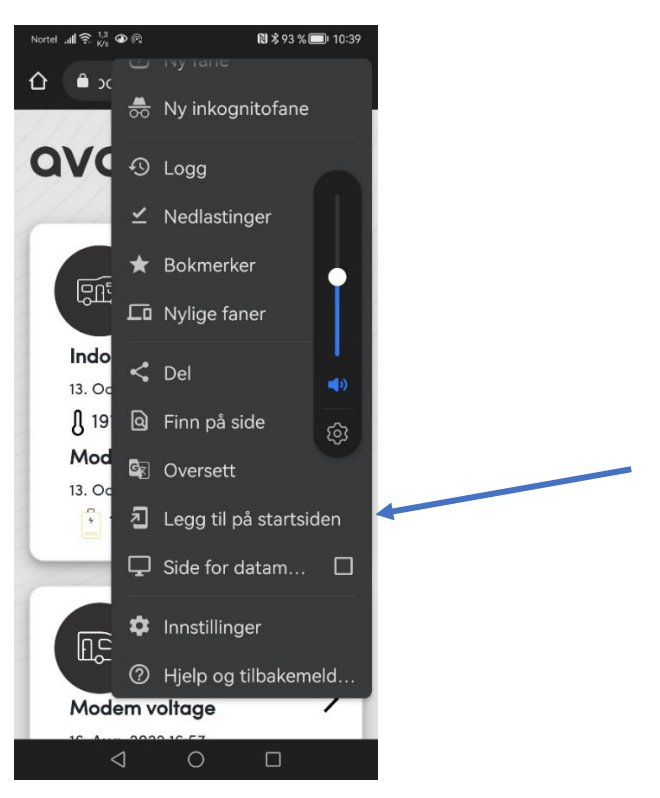

6. Slik vil skrivebordsymbolet se ut på skjermen. *NB – dersom du har mange APPER på din mobil vil det kanskje legge seg langt bak (bla til høyre)*:

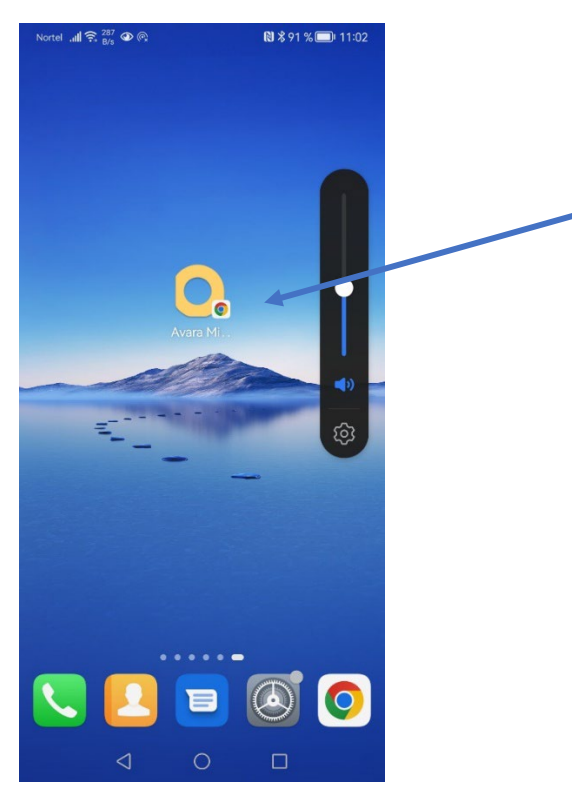

Ta kontakt med oss i Avara på post@avara.no eller telefon 70 31 00 86 om du ønsker hjelp.